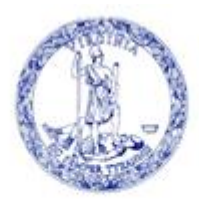

COMMONWEALTH of VIRGINIA

Scott Reiner, M.S. Executive Director OFFICE OF CHILDREN'S SERVICES Administering the Children's Services Act

## ADMINISTRATIVE MEMO #23-11

- To: CSA LEDRS Report Preparers
- CC: CSA Coordinators CSA Fiscal Agents
- From: Preetha Agrawal, Chief Information Officer
- Date: November 2, 2023

Subject: CSA LEDRS File Submission Process Changes

To reduce the possibility that localities inadvertently miss the required CSA LEDRS filing for any month, the following changes have been made to the CSA LEDRS file upload process, effective immediately.

1. The CSA File Upload page now informs the Report Preparer of the next specific time period (month) that is expected by the system for the CSA LEDRS file. If there are no files that are to be submitted in a specific month, then the Report Preparer is required to click on the "Skip File" button.

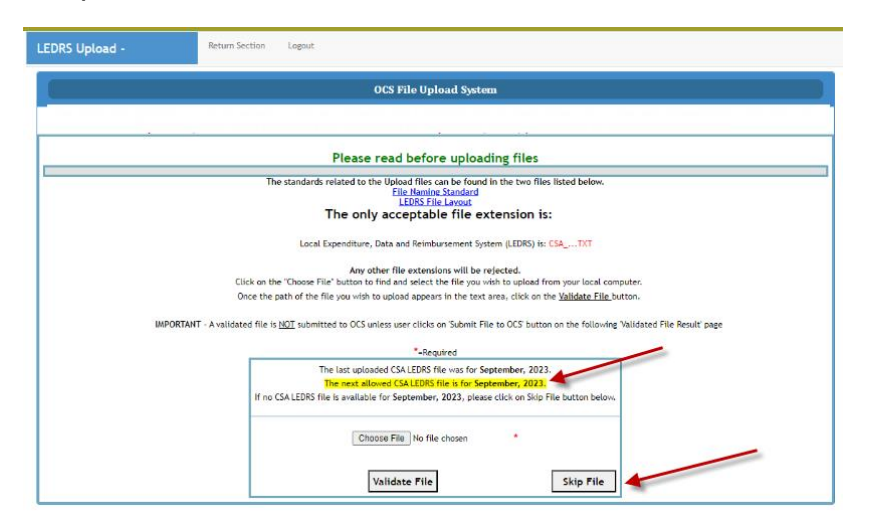

2. For example, when the Report Preparer attempts a submission for November, the system will first check if OCS has received an October file. If the system is unable to find an October file, the system will require the Report Preparer to click on the "Skip File" button

on the page. (<u>Note</u>: Since multiple reports can be submitted to cover the month of September, you may be asked to press the "Skip File" in order to verify that all September expenditures have been uploaded (filed after September 30))

3. When clicked, the "Skip File" button generates an "empty" LEDRS file for the skipped month and a corresponding \$0 Pool reimbursement report. This \$0 Pool reimbursement report will need to be approved by your locality Fiscal Agent. The \$0 will appear as follows in the transaction history report:

|                                                                                                    | nome                                                                                                    | About Parents                                                                                                    | tt Families Resources                                                                                   | CSA Financial Reporting                                                                                                    | Contacts -                                                                                                    |                                                                                                    |
|----------------------------------------------------------------------------------------------------|----------------------------------------------------------------------------------------------------|----------------------------------------------------------------------------------------------------|----------------------------------------------------------------------------------------------------|----------------------------------------------------------------------------------------------------|----------------------------------------------------------------------------------------------------|----------------------------------------------------------------------------------------------------|
| 5A Financ                                                                                               | ial Reporting Ret                                                                                                    | turn Main Menu                                                                                                    | Print                                                                                                   |                                                                                                    |                                                                                                    |                                                                                                    |
| FY 24 Tra                                                                                               | ansaction History f                                                                                                  | or                                                                                                    |                                                                                                    |                                                                                                    |                                                                                                    |                                                                                                    |
| <b>Transa</b><br>Pended                                                                                 | ction History Sun                                                                                                    | nmary Base Mat<br>OT displayed in the                                                                                                   | ch Rate: 0.3146<br>Transaction History Sec                                                              | tion III                                                                                                    | Active Pool Report P                                                                                                    | reparers                                                                                                    |
| Admin P                                                                                                 | lan                                                                                                    |                                                                                                    |                                                                                                    |                                                                                                    |                                                                                                    |                                                                                                    |
|                                                                                                    |                                                                                                    |                                                                                                    |                                                                                                    |                                                                                                    |                                                                                                    |                                                                                                    |
|                                                                                                    |                                                                                                    |                                                                                                    |                                                                                                    |                                                                                                    |                                                                                                    |                                                                                                    |
|                                                                                                    |                                                                                                    |                                                                                                    |                                                                                                    | Total Amount                                                                                                    |                                                                                                    | State                                                                                                    |
| Administrati                                                                                            | ive Allocation                                                                                                    | Data COUT Asse                                                                                                    |                                                                                                    | Total Amount                                                                                                    | \$19,558.00                                                                                                    | State<br>\$13,405.00                                                                                                    |
| Administrati<br>Status<br>2                                                                             | ive Allocation<br>Date Filed<br>7/27/2023                                                                            | Date CPMT Appre                                                                                                    | oved                                                                                                    | Total Amount Date FA Approved 9/5/2023                                                                                                    | \$19,558.00<br>Date DOE Appro<br>10/24/2023                                                                                                    | State<br>\$13,405.00<br>wed                                                                                                    |
| Administrat.<br>Status<br>2<br>Transacti                                                                | ive Allocation<br>Date Filed<br>7/27/2023<br>Ion History(With WR/                                                    | Date CPMT Appro<br>8/14/2023<br>A.P.)<br>Total                                                                                          | oved<br>Amount                                                                                          | Total Amount Date FA Approved 9/5/2023 Local                                                                                                    | \$19,558.00<br>Date DOE Appr<br>10/24/2023<br>State                                                                                                    | State<br>\$13,405.00<br>wed                                                                                                    |
| Administrat<br>Status<br>2<br>Transact<br>Beginning B                                                   | ive Allocation Date Filed 7/27/2023 ion History(With WR/                                                             | Date CPMT Appr<br>8/14/2023<br>AP)<br>Total                                                                                             | oved<br>Amount<br>\$1,32                                                                                | Total Amount Date FA Approved 9/5/2023 Local 99.51.00                                                                                                    | \$19,538.00<br>Date DDE Appr<br>10/24/2023<br>State<br>\$427,672.00                                                                                                    | State<br>\$13,405.00<br>wed<br>\$931,743.00                                                                                                    |
| Administrat<br>Status<br>9<br>Transact<br>Beginning B:<br>Status                                        | ive Allocation<br>Date Filed<br>7/27/2023<br>ion History(With WR/<br>alance<br>Period End Date                       | AP)                                                                                                    | oved<br>Amount<br>S1,32<br>Date Filed                                                                   | Total Amount Date FA Approved 9/5/2023 Local 59,415.00 Total Amount 59,722 22                                                                                                    | \$19,558.00<br>Date DOE Appro<br>10/24/2023<br>State<br>\$427,672.00<br>Local<br>\$2,27,27                                                                                                    | State<br>\$13,405.00<br>wed<br>\$931,743.00<br>State                                                                                                    |
| Administrat<br>Status<br>2<br>Transact<br>Beginning Bi<br>Status<br>2<br>9                              | Ive Allocation Date Filed 7/27/2023 ion History(With WR/ alance Period End Date                                      | Date CPMT Appr.<br>8/14/2023<br>AP)<br>7/31/2023<br>8/31/2023                                                                           | Amount.<br>51,31<br>Date Filed<br>8/1/2023<br>9/1/2023                                                  | Total Amount Date FA Approved 9/5/2023 Local 39,415.00 Total Amount 58,733.54 5101.467 32                                                                                                    | \$19,358.00<br>Date DOE Appre<br>10/24/2023<br>State<br>\$427,672.00<br>Local<br>\$2,477,55<br>\$2,477,57<br>\$2,477,57                                                                                                    | State<br>\$13,405,00<br>wed<br>\$931,743,00<br>State<br>\$6,256,19<br>\$6,427 81                                                                                                    |
| Administrat<br>Status<br>2<br>Transacti<br>Beginning B:<br>Status<br>2<br>2<br>9<br>9                   | Ive Allocation Date Filed 7/27/2023 ion History(With WR/ alance Period End Date                                      | Date CPMT Appr<br>8/14/2023<br>A,P)<br>Total<br>7/31/2023<br>9/30/2023                                                                  | amount.<br>S1,32<br>Date Filed<br>9/1/2023<br>9/1/2023                                                  | Total Amount Date FA Approved 9/5/2023 Local 59,415.00 Total Amount \$8,733.54 \$101.667.32 \$42.997.33                                                                                                    | \$19,558.00<br>Date DOE Appre<br>10/24/2023<br>5/427,672.00<br>Local<br>↓ 5/47,675<br>↓ 5/47,675<br>↓ 5/47,775<br>↓ 5/47,775<br>↓ 5/                                                                                                    | State<br>\$13,405,00<br>wed<br>\$931,743,00<br>State<br>\$6,755,19<br>\$6,66,47,81<br>\$50,152,83                                                                                                    |
| Administrat<br>Status<br>2<br>Transacti<br>Beginning B:<br>Status<br>2<br>2<br>2<br>2<br>2<br>2         | Ive Allocation Date Filed 7/27/2023 Ion History(With WR/ alance Period End Date                                      | Date CPMT Appr<br>8/14/2023<br>A,P)<br>Total<br>7/31/2023<br>8/31/2023<br>9/30/2023                                                     | oved<br>Amount<br>51,3;<br>Date Filed<br>8/1/2023<br>9/2/9/2023<br>11/1/2023<br>11/1/2023               | Total Amount Date FA Approved 9/5/2023 Local 59,415.00 Total Amount 58,733.54 5101,667.32 542,997.03 50.00                                                                                                    | \$19,558.00<br>Date DOE Appro<br>10/24/2023<br>5/427,672.00<br>Local<br>52,477,35<br>53,477,95<br>512,844.95<br>512,844.95<br>512,844.95<br>51,045.95<br>51,045.95<br>5                                                                                                    | State<br>\$13,405.00<br>ved<br>\$931,743.00<br>State<br>\$6,256.19<br>\$6,6947.81<br>\$30,152.83<br>\$30,052.95.00                                                                                                    |
| Administrat<br>Status<br>2<br>Transacti<br>Beginning Bu<br>Status<br>2<br>2<br>2<br>2<br>6<br>6<br>6    | ive Allocation Date Filed 7/27/2023 Ion History(With WR/ alance Period End Date                                      | Date CPNT Appr<br>8/14/2023 A(P) Total 7/31/2023 8/31/2023 9/30/2023 9/30/2023 10/31/2023 10/31/2023                                    | Amount<br>Amount<br>\$1,33<br>Date Filed<br>8/1/2023<br>9/1/2023<br>9/12/0223<br>11/1/2023<br>11/1/2023 | Total Amount Date FA Approved 9/5/2023  Local 59,415.00  Total Amount 58,733.54 5101,667.32 542,997.03 5134,862.00 5134,862.00                                                                                                    | \$19,558.00<br>Date DOE Appro<br>10/24/2023<br>10/24/2023<br><b>State</b><br><b>State</b><br><b>Stat</b> | State<br>\$13,405.00<br>wed<br>\$931,743.00<br>State<br>\$6,256.19<br>\$66,947.81<br>\$50,256.39<br>\$54,947.81<br>\$50,256.95<br>\$40,947.81<br>\$50,955.54                                                                                                    |
| Administrat<br>Status<br>2<br>Transact<br>Beginning B<br>Status<br>2<br>2<br>2<br>2<br>2<br>5<br>4<br>5 | ive Allocation Date Filed 7/27/2023 ION History(With WR/ alance Period End Date Period End Date Pool Reimbursement E | Date CPMT Appr<br>8/14/2023 AP Total AP Total AP T/31/2023 6/31/2023 9/30/2023 9/30/2023 10/31/2023 10/31/2023 20penditure Totals(WMAP) | Amount<br>51,33<br>Date Filed<br>8/1/2023<br>9/12/2023<br>9/12/2023<br>11/1/2023<br>11/1/2023           | Total Amount           Date FA Approved           9/5/2023           V5/2023           59,415.00           Total Amount           58,733.54           \$101,667.32           \$24,259.00           \$101,667.32           \$24,259.30           \$101,657.32           \$101,657.32           \$101,657.32           \$101,657.32           \$101,657.32           \$101,657.32           \$101,657.32           \$101,657.32           \$101,657.32           \$101,657.32           \$101,657.32           \$101,657.32           \$101,657.32           \$101,657.32           \$101,657.32           \$101,657.32           \$101,657.32           \$101,657.32           \$101,657.32           \$101,657.32           \$101,657.32           \$101,657.32           \$101,657.32           \$101,657.32           \$101,657.32           \$101,657.32           \$101,657.32           \$101,657.32           \$101,657.32           \$101,657.32           \$101,657.32           \$101,657.32 </td <td>\$19,558.00<br/>Date DOE Appre<br/>10/24/2023<br/>10/24/2023<br/>Local<br/>Local<br/>52,477.35<br/>52,447.35<br/>534,719.51<br/>512,844.20<br/>50.00<br/>50.00<br/>547,966.46</td> <td>State<br/>\$13,405.00<br/>wed<br/>\$931,743.00<br/>\$140<br/>\$931,743.00<br/>\$140<br/>\$56,556.19<br/>\$56,947.81<br/>\$56,947.81<br/>\$50,556.95<br/>\$50,00<br/>\$50,000<br/>\$50,000<br/>\$50,0000\$50,000<br/>\$50,000<br/>\$50,000<br/>\$50,000<br/>\$50,000<br/>\$50,000<br/>\$50,000<br/>\$50,000<br/>\$50,000<br/>\$50,000<br/>\$50,000<br/>\$50,000<br/>\$50,000<br/>\$50,000<br/>\$50,000<br/>\$50,000<br/>\$50,0000\$50,0000\$50,000\$50,000\$50,000</td> | \$19,558.00<br>Date DOE Appre<br>10/24/2023<br>10/24/2023<br>Local<br>Local<br>52,477.35<br>52,447.35<br>534,719.51<br>512,844.20<br>50.00<br>50.00<br>547,966.46                                                                                                    | State<br>\$13,405.00<br>wed<br>\$931,743.00<br>\$140<br>\$931,743.00<br>\$140<br>\$56,556.19<br>\$56,947.81<br>\$56,947.81<br>\$50,556.95<br>\$50,00<br>\$50,000<br>\$50,000<br>\$50,0000\$50,000<br>\$50,000<br>\$50,000<br>\$50,000<br>\$50,000<br>\$50,000<br>\$50,000<br>\$50,000<br>\$50,000<br>\$50,000<br>\$50,000<br>\$50,000<br>\$50,000<br>\$50,000<br>\$50,000<br>\$50,000<br>\$50,0000\$50,0000\$50,000\$50,000\$50,000 |

4. If the locality tries to upload a LEDRS file out of chronological sequence, the system will NOT allow the file to be uploaded and the Report Preparer will be notified that they are submitting a file out of sequence and then is required to either submit the correct file mentioned in yellow highlight on the page or click on the "Skip File" button, which in turn will autogenerate an empty LEDRS file to be submitted to OCS.

Questions may be directed to: <u>csa.itsupport@csa.virginia.gov</u>